## POTZ 会員登録マニュアル

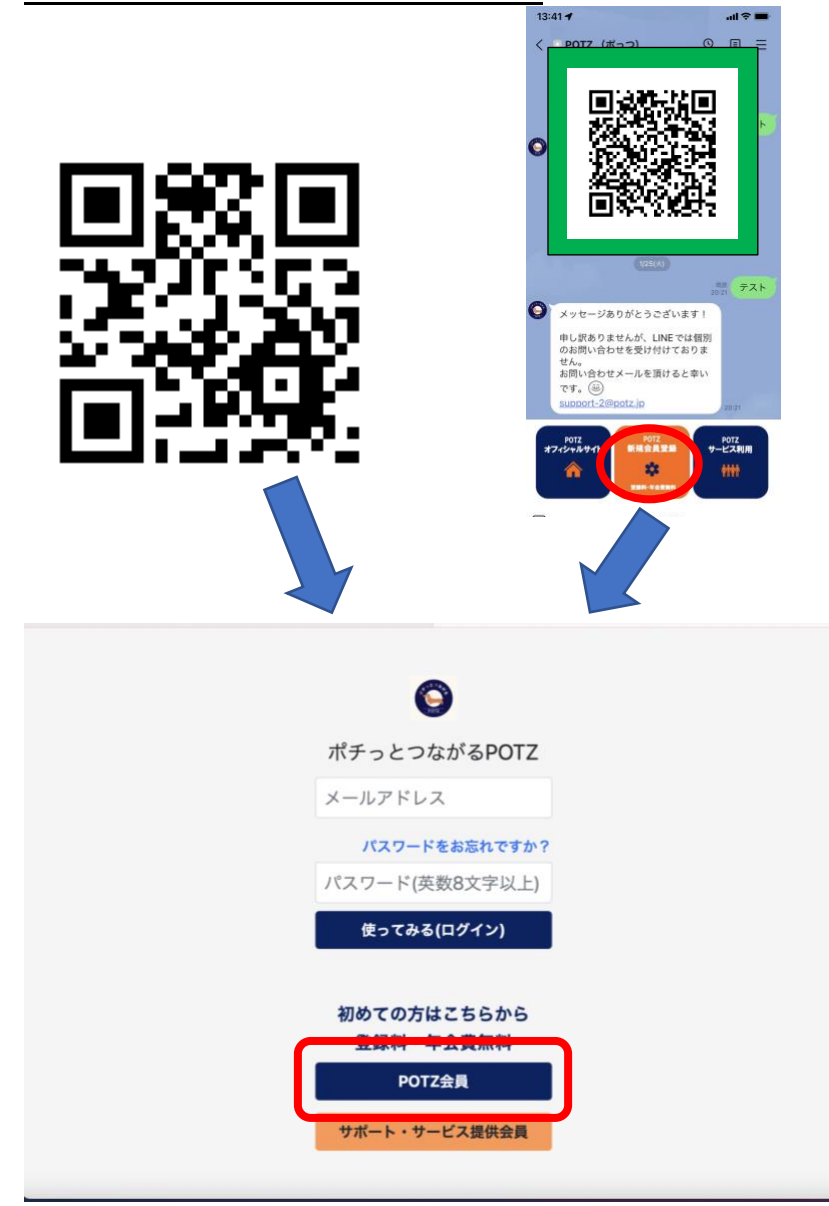

POTZ 会員登録方法について は動画もありますので、ぜひご 覧ください。

会員登録をするには、

LINE 公式アカウントや QR コ ード、POTZ のホームページの 至る所に会員登録ボタンがあ るので、ポチっとお願いしま す。

スマホ・パソコンなどお使いの デバイスでこのような画面が 表示されます。

「POTZ 会員登録」をポチっと します。

メールアドレスが会員 ID にな ります。先にメールアドレスの 登録をお願いします。

入力間違いを防ぐためには、普 段使っているメールからアドレ スをコピーして貼り付けするこ とをおすすめします。

ちなみに、入力間違いの場合は POTZ からメールが届かないだ けです。届かない場合は、もう一 度入力し直してメール送信して ください。

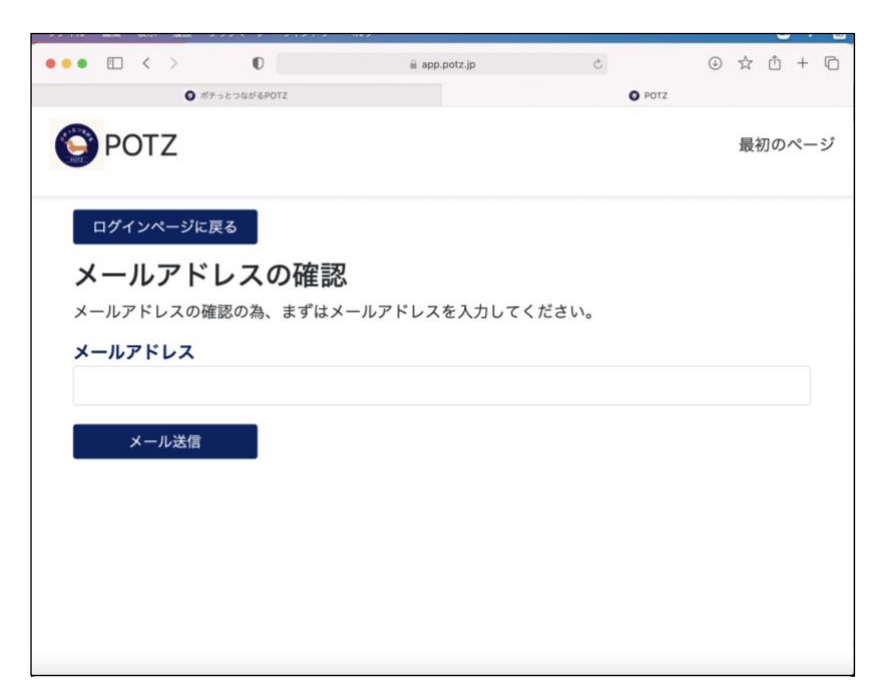

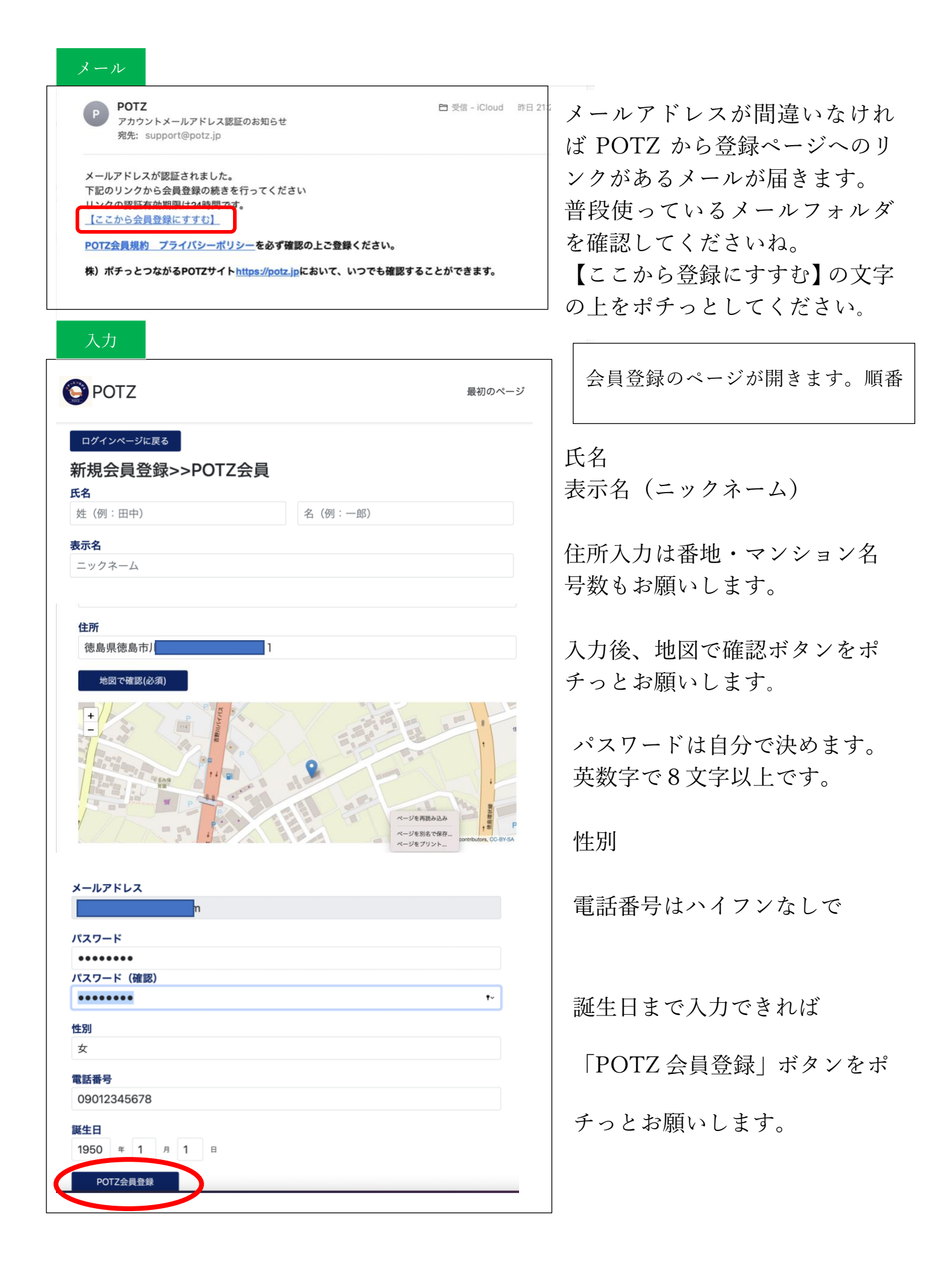

| 確認                                              |
|-------------------------------------------------|
| Laster   © OpenStreetMap contributors, CC-BY-SA |
| メールアドレス                                         |
| パスワード                                           |
| <b>性別</b><br>女                                  |
| 電話番号<br>09012345678                             |
| <b>誕生日</b><br>1949年10月1日                        |
| POTZ会員登録                                        |
| POTZ п/угрь                                     |
| ログイン                                            |
| あいの最初のページ                                       |
|                                                 |
| 2月1日 お知らせ                                       |
| つながるイベント                                        |
| 現在開催のイベントはありません                                 |
| イベント検索                                          |
| 互助マッチング ▽                                       |
| 新規依賴                                            |
| \$225. ▼                                        |
| プロフィール編集                                        |
| Cの▲をホテっとするとフロフィール<br>ログアウト<br>設定ボタンが表示される       |
| 編集                                              |
| <b>愛 POTZ</b> 最初のページ                            |
| 戻る                                              |
| プロフィール編集                                        |
| 基本情報編集 アイコン編集 病院登録 パスワード変更                      |
|                                                 |
| 退会する                                            |

エラーがあると上の方に、赤く 「エラーですよ」と主張してい る表示があります。

特に入力間違いがなければ 「POTZ 会員登録」ボタンをポ チっとお願いします。

会員登録が完了すると、POTZ にログインした状態が表示され ます。

POTZ からお知らせがある場合 はお知らせの赤丸表示をポチっ とすると内容が確認できます。

会員プロフィールは、POTZ に ログイン後でも編集できます。